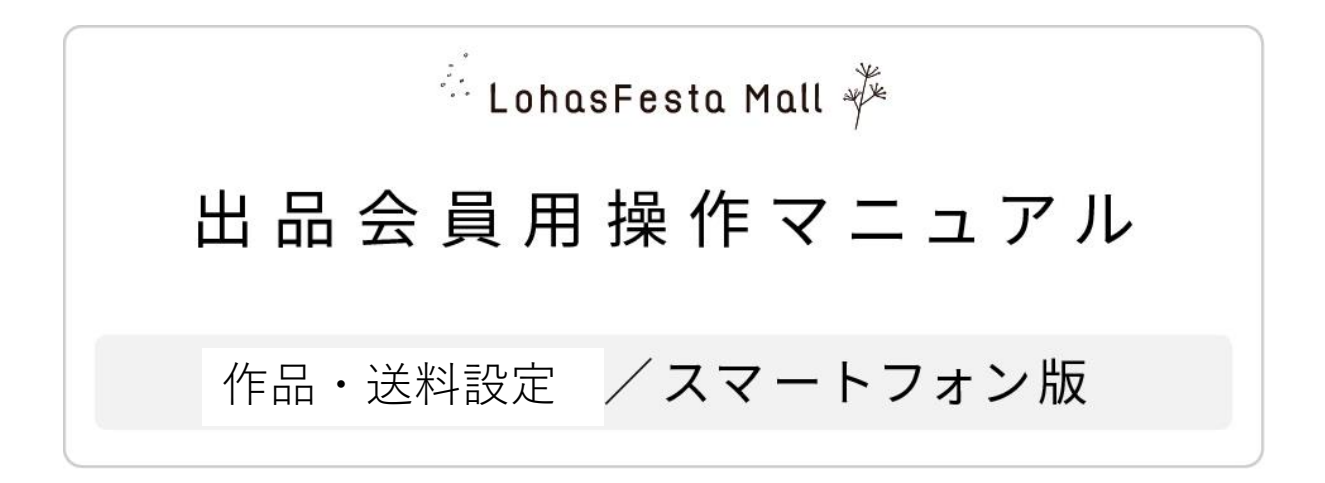

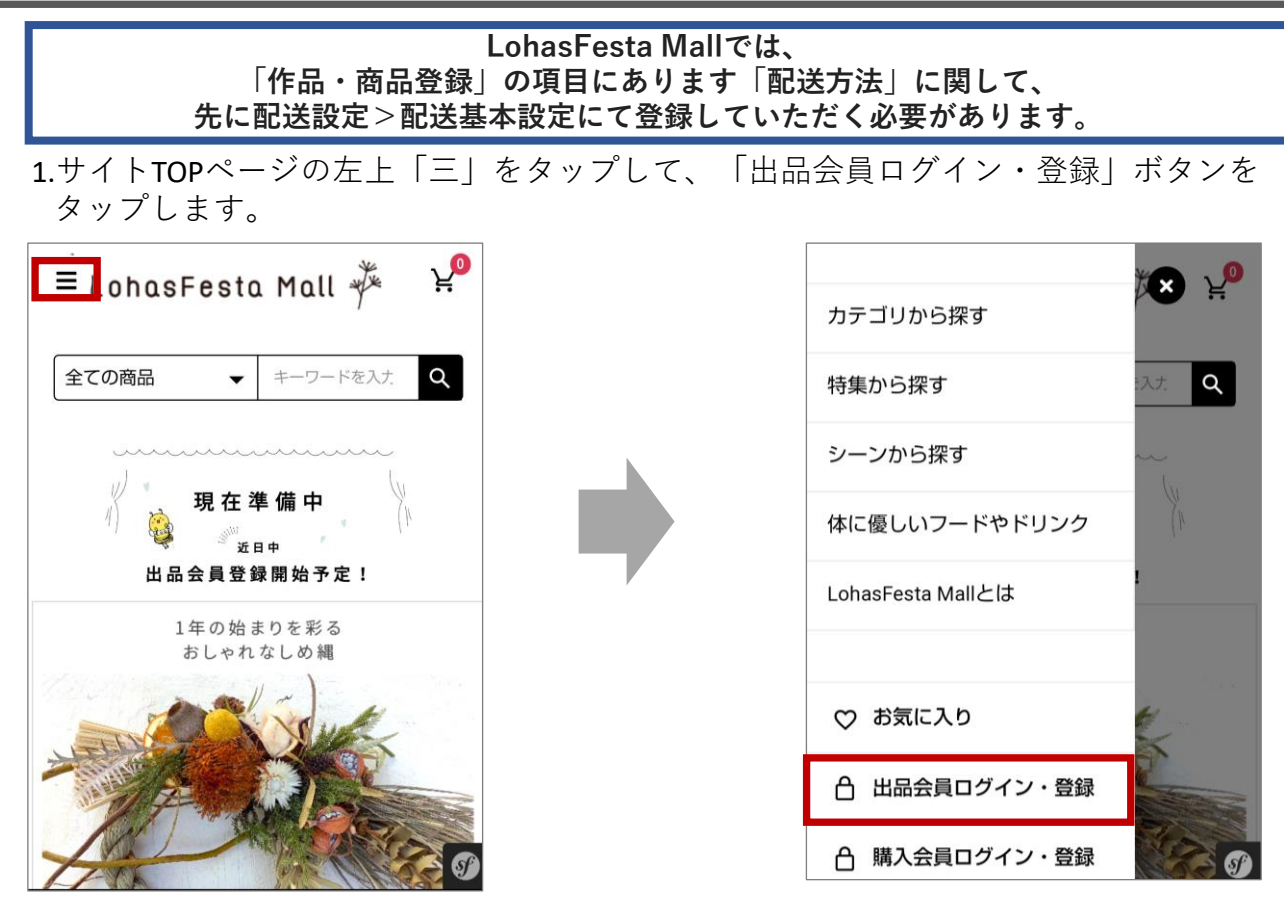

2.出品会員ログイン欄より出品会員登録済みの方は「こちら」をタップします。 会員登録時に設定したメールアドレスとパスワードを入力いただき、ログインボタンを タップします。

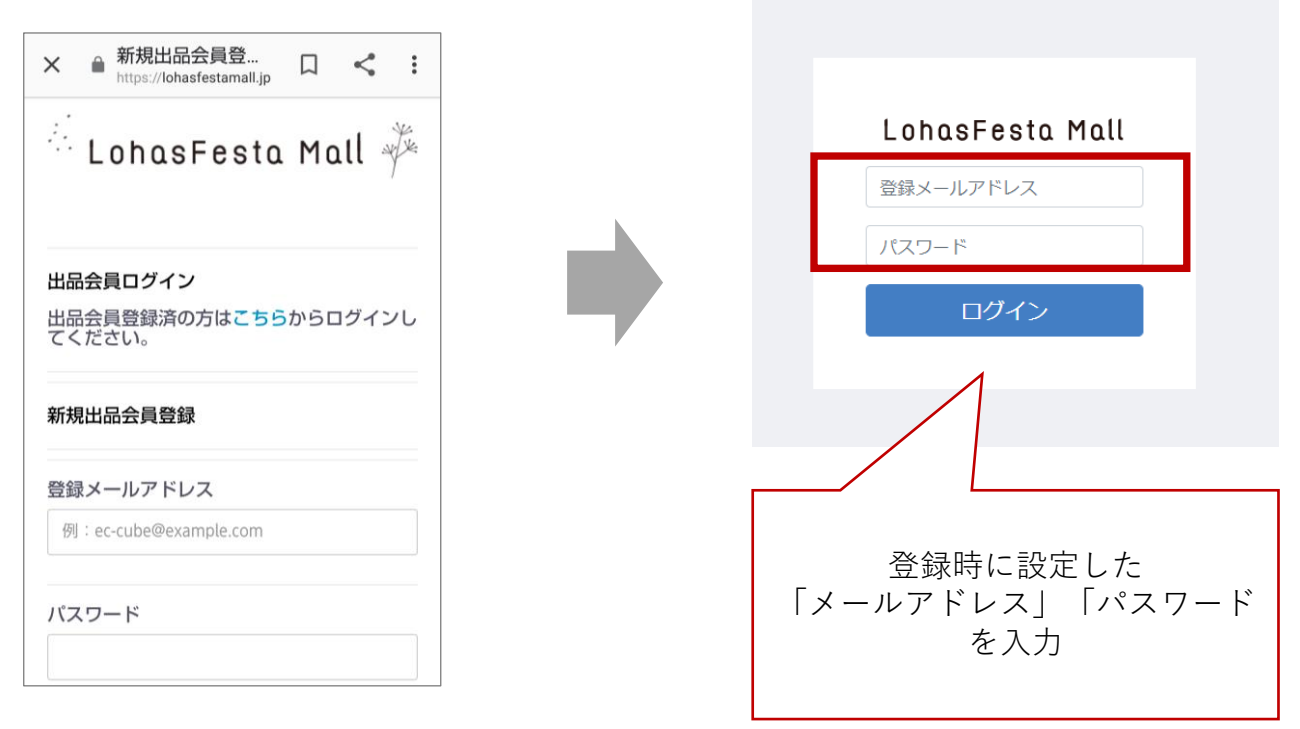

3、出品者会員ページトップの左上「三」をタップして、配送設定より 「配送基本設定」をタップします。

| <b>占会員ページトップ</b>                               |                                       |           |        | tiny.ha                   | ppy.hinata@gmail.com 様 💙            |
|------------------------------------------------|---------------------------------------|-----------|--------|---------------------------|-------------------------------------|
| 注管理・売上集計ページについ <sup>、</sup><br>整後、閲覧出来ますので今しば・ | ては、現在調整中です。<br>らくお待ちください。             |           | *<br>6 | 出品会員ページトッフ<br>作品・商品管理     | *<br>~                              |
| 上状況                                            |                                       |           | -      | 出品会員様登録情報                 | いては、現在調整中です。<br>✓ ばらくお待ちください。       |
| ¥0/0件<br>今月の売上金額/売上件数                          | ¥0/0件<br>今日の売上金額 / 売上件数               | 89        |        | 配法設定<br>配送基本設定<br>操作マニュアル | ~<br>¥0/0件                          |
| /1                                             | 2011年 011日 月10日                       | 1         |        |                           | 2017 月18 年18                        |
| 2020/11/20 2020/11/21 2020                     | V11/22 2020/11/23 2020/11/24 2020/11/ | 1/25 202( |        |                           | 20/11/22 2020/11/23 2020/11/24 2021 |
| ョップ状況                                          |                                       |           |        |                           |                                     |
| 在庫切れ商品数   後 取扱商品数                              |                                       |           |        |                           |                                     |
|                                                |                                       |           |        |                           |                                     |

4、配送方法設定画面より新規登録をタップします。

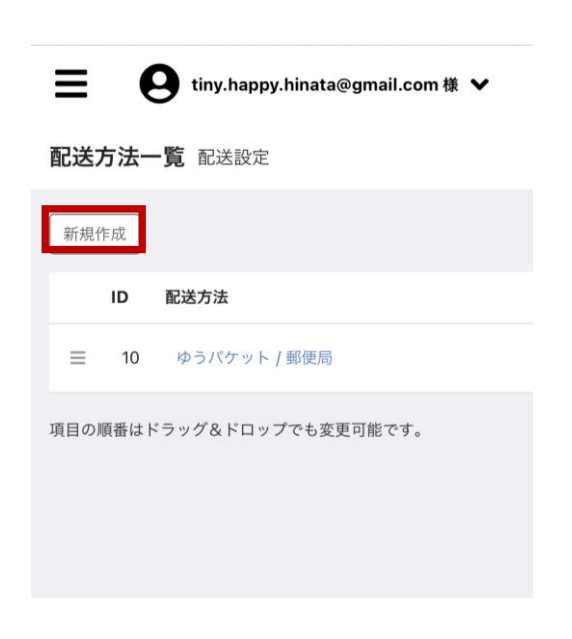

5.①配送方法・配送業者を入力します。フリーテキストとなります。
 (例)配送方法→ゆうパック、ヤマト運輸60サイズなど…
 配送業者→郵便局、ヤマト運輸など…
 ②都道府県単位で送料を入力ください。

| 配送方法設定 配送股定                                                | 1                            | Θ                                             |
|------------------------------------------------------------|------------------------------|-----------------------------------------------|
| 基本情報<br>配送方法<br>配送完者                                       | ・配送方法を入力します。<br>・配送業者を入力します。 |                                               |
| お問い合わせ番号URL 🖗                                              |                              | v                                             |
| お届け時間設定<br>新技作成<br>和日の時番はドラッグ&ドロップでも実現可能です。                |                              | ②           ・ご自身の取引のある運送会社様の送料を都              |
| <ul> <li>部道府県別送料設定</li> <li>全国一律に設定</li> <li>全国</li> </ul> | 各部道府環に適用                     | <ul> <li>・ ・ ・ 全国一律で設定される方は、「全国一律に</li> </ul> |
| 北海道 ¥<br>岩手県 ¥                                             | 青谷県 ¥                        | 設定」に金額を入力し、「各都追府県に適<br>用」ボタンをクリックします。         |
| 秋田県 ¥<br>福島県 ¥                                             | 山形興 ¥<br>茨城県 ¥               |                                               |
| <ul> <li>栃木県</li> <li>埼玉県</li> <li>東京部</li> </ul>          | お馬泉 ¥     千葉県 ¥     やゆ?/1県 ¥ |                                               |
| 6/318                                                      | with a state                 |                                               |

5.入力が完了しましたら、右下に表示されている「登録」ボタンをクリックください。

6.各作品・商品登録にて、配送方法が選択可能になりますので、登録された配送方法より 該当するものを選択ください。

| 配送方法 😮                                     | ゆうパケット                                                                           | ✔ 出品会員ページトッ | 作品·商品登録 作品·商品                                                                                                    | 8世理                                                                                                    |
|--------------------------------------------|----------------------------------------------------------------------------------|-------------|----------------------------------------------------------------------------------------------------|----------------------------------------------------------------------------------------------------|
| 発送日月安 <table-cell></table-cell>            |                                                                                  | 作品・商品管理     | へ                                                                                                    |                                                                                                    |
| 必須                                         | ゆうパケット                                                                           | 作品、商品一覧     | □<br>□<br>□<br>□<br>□                                                                                                    | 24                                                                                                    |
| 考送料                                        | 別途必要です。                                                                          | 作品-商品数据     | 出品者管理用商品コード 😡                                                                                                    |                                                                                                    |
|                                            |                                                                                  | 受注管理        | * 商品名 (111)                                                                                                    | シンプルコーデにぴったり / タッセル通れるミモザのビアス(ブラウン)                                                                                                    |
| まとめ買い                                      | ¥ 1,000                                                                          | 出品会員樣登録情報   | ○ 商品面像 ② ■<br>推奨サイズ:600px x 600px以上                                                                                                    | STATISTICS STATISTICS                                                                                                    |
| 自加送料                                       |                                                                                  | 段進          | ~                                                                                                    |                                                                                                    |
|                                            |                                                                                  | 売上集計        | ~                                                                                                    |                                                                                                    |
| に関しての                                      | ・ゆうパケットでの発送となります。                                                                |             |                                                                                                    |                                                                                                    |
| U                                          | ポスト投函でのお届けとなりますが、追跡番                                                             | 号が付         |                                                                                                    | 項目の順番はドラッグ&ドロップでも変更可能です。                                                                                                    |
|                                            | いておりますので、状況確認は可能です。                                                              |             |                                                                                                    |                                                                                                    |
|                                            |                                                                                  |             |                                                                                                    | 画像をドラッグ&ドロップまたは ファイルを選択                                                                                                    |
| L≡J                                        | トンに 必得された中のが                                                                     |             |                                                                                                    |                                                                                                    |
| 上記のように、豆球された内谷か                            |                                                                                  |             |                                                                                                    |                                                                                                    |
| 上記の                                        | ように、豆球された内谷か<br>ウンズキニされままのズ                                                      |             | 酸品說明 💼                                                                                                    | ギャラリーにお起しいただき、ありがとうございます!                                                                                                    |
| プルダ                                        | ウンで表示されますので、                                                                     |             | 服品說明 💼                                                                                                    | ギャラリーにお越しいただき、ありがとうございます!<br>目前影像なうではか厳しい色のドライフラワーアクセサリーです。ぜひ、色の作品も見てい<br>ください。                                                                                                    |
| エ記の。<br>プルダロ<br>該当す                        | ウンで表示されますので、<br>るものをお選びください。                                                     |             | 限品說明 💼                                                                                                    | キャラリーにお願い小た丈夫、急りがとうごさいます!<br>日間知識ならてはの厳しい色のドライフラワーアクセザリーです。ぜひ、色の作品も見てい<br>ください。                                                                                                    |
| エ記の。<br>プルダ<br>該当す                         | ウンで表示されますので、<br>るものをお選びください。                                                     |             | 限品設1月 💶                                                                                                    | ■キャリレーにお願い、ただき、ありがとうごか、寝す!<br>日秋回菜らではの違い、他のドライフラフーアクセザリーです。ぜひ、他の作品を見ていく<br>くたかい。<br>単日回想<br>ミモザとレースフラフーを読め込んだレジンとブラウンのタッセルで大人っぽいビアスに仕、                                                                                                    |
| エ記の。<br>プルダロ<br>該当す                        | ウンで表示されますので、<br>るものをお選びください。                                                     |             | 医品说明 💼                                                                                                    | ●中シリーにお触いただき、ありがとうごの、使す!<br>日秋回菜らではの違いた色のドライフラフーアクセサリーです。ぜひ、色の作品を見ていくたきい。 ■作品説明<br>ませどしースフラフーを読め込んだレジンとブラウンのタッセルで大人っぽいビアスに仕<br>ました。 ■ 品絵図明一印を読録                                                                                                    |
| エ記の。<br>プルダ <sup>ー</sup><br>該当す            | ウンで表示されますので、<br>るものをお選びください。                                                     |             | Radit                                                                                                    | <ul> <li>ギャラリーにお触いただき、ありがとうごさい様す!</li> <li>日本総理会らてはの違いと色のドライブラワーアクゼサリーです。ぜひ、色の作品も見ていくたきい。</li> <li>■作品説用<br/>ませどとレースプラワーを読め込んだレジンとプラウンのタッセルで大人っぽいビアスに注<br/>ました。</li> <li>① (A020年)のを含め</li> <li>① (A020年)のを含め</li> <li>※ 1000</li> </ul>                                                                                                    |
| エ記の。<br>プルダ <sup>1</sup><br>該当す・           | ウンで表示されますので、<br>るものをお選びください。                                                     |             | <ul> <li>RABRIN (1)</li> <li>RABRIN (1)</li></ul>                                                                                                    | <ul> <li>ギャラリーにお願いべたさ、おりがとうございます!</li> <li>■ PREEのないの違い、他のドライフラフーアクビサリーです。ぜひ、他の仲最も見ていくてきい。</li> <li>● FREEの様</li> <li>● FREEの様</li></ul>                                                                                                    |
| ン記の<br>プルダ <sup>1</sup><br>該当す             | ウンで表示されますので、<br>るものをお選びください。                                                     |             | Realizer (*)<br>Realizer (*)<br>ポイント付け来 (*)<br>行政策策 (*)                                                                                                    | <ul> <li>ギャラリーにお願いたださ、おりがとうごがです!</li> <li>日秋親はらっはの着いらのドライフラフーアクゼリーです。ぜひ、他の仲最も見ていくください。</li> <li>中島説明<br/>まだとしースフラフーを読め込んだレジンとブラウンのタッセルで大人っぽいどアスに住、<br/>ました。</li> <li>「新社の時一部を読録</li> <li>1</li> </ul>                                                                                                    |
| エ記の<br>プルダ <sup>1</sup><br>該当す             | ウンで表示されますので、<br>るものをお選びください。                                                     |             | <ul> <li>取用取用</li> <li>取用取用</li> <li>取用</li> <li>20</li> <li>20</li></ul>                                                                                                    | <ul> <li>ギャラリーにお願いべただあ、ありがとうございます!</li> <li>目が認知いてなる、ありがとうございます!</li> <li>目が認知であったの違い、他の作品も見ていくてきい。</li> <li>***3228</li> <li>そびとレースフラワーを読み込んだレジンどブラウンのタッセルで大人っぽいビアスに仕ませた。</li> <li>************************************</li></ul>                                                                                                    |
| <u></u>                                    | すりに、豆球された内容が<br>ウンで表示されますので、<br>るものをお選びください。                                     | を選び         | 田田和村                                                                                                    | ギャラリーにお願いべただあ、ありがとうごかいます!     目的を読みらてはの優しい色のドライフラフーアクセガリーです。ぜひ、他の作品も見ていく     ください。     ・     マーを認め込んだレジンとブラウンのタッセルで大人っぽいビアスに仕     ・     ・     ・     ・     ・     ・     ・     ・     ・     ・     ・     ・     ・     ・     ・     ・     ・     ・     ・     ・     ・     ・     ・     ・     ・     ・     ・     ・     ・     ・     ・     ・     ・     ・     ・     ・     ・     ・     ・     ・     ・     ・     ・     ・     ・     ・     ・     ・     ・     ・     ・     ・     ・     ・     ・     ・     ・     ・     ・     ・     ・     ・     ・     ・     ・     ・     ・     ・     ・     ・     ・     ・     ・     ・     ・     ・     ・     ・     ・     ・     ・     ・     ・     ・     ・     ・     ・     ・     ・     ・     ・     ・     ・     ・     ・     ・     ・     ・     ・     ・     ・     ・     ・     ・     ・     ・     ・     ・     ・     ・     ・     ・     ・     ・     ・     ・     ・     ・     ・     ・     ・     ・     ・     ・     ・     ・     ・     ・     ・     ・     ・     ・     ・     ・     ・     ・     ・     ・     ・     ・     ・     ・     ・     ・     ・     ・     ・     ・     ・     ・     ・     ・     ・     ・     ・     ・     ・     ・     ・     ・     ・     ・     ・     ・     ・     ・     ・     ・     ・     ・     ・     ・     ・     ・     ・     ・     ・     ・     ・     ・     ・     ・     ・     ・     ・     ・     ・     ・     ・     ・     ・     ・     ・     ・     ・     ・     ・     ・     ・     ・     ・     ・     ・     ・     ・     ・     ・     ・     ・     ・     ・     ・     ・     ・     ・     ・     ・     ・     ・     ・     ・     ・     ・     ・     ・     ・     ・     ・     ・     ・     ・     ・     ・     ・     ・     ・     ・     ・     ・     ・     ・     ・     ・     ・     ・     ・     ・     ・     ・     ・     ・     ・     ・     ・     ・     ・     ・     ・     ・     ・     ・     ・     ・     ・     ・     ・     ・     ・     ・     ・     ・     ・     ・     ・     ・     ・     ・     ・     ・     ・     ・     ・     ・     ・     ・     ・     ・     ・     ・     ・     ・     ・     ・     ・     ・     ・     ・     ・     ・     ・     ・     ・     ・     ・     ・     ・     ・     ・     ・     ・     ・     ・     ・     ・     ・     ・     ・     ・    ・ |
| 上記<br>プルダ<br>該当す<br>入力が                    | なりに、豆球された内谷が<br>ウンで表示されますので、<br>るものをお選びください。<br>「おわったら、右下の公開・非公開・<br>登録ボタンを押します。 | を選び         | RERNIT ()                                                                                                    | <ul> <li>ギャラリーにお願いべただあ、ありだくうごかいます!</li> <li>新作用の構成とうてはの違いへものドラインラワークラビガリーです。ぜひ、他の作品も見ていいください。</li> <li>************************************</li></ul>                                                                                                    |
| ン<br>ポン<br>(                               | ウンで表示されますので、<br>るものをお選びください。<br>「「おわったら、右下の公開・非公開・<br>登録ボタンを押します。                | を選び         | <ul> <li>         展示規則         <ul> <li></li></ul></li></ul>                                                                                                    | <ul> <li>ギャラリーにお願いただき、ありがとうござい様す!</li> <li>■ PREEのないのでは、あのドラインラワーンクセガリーです。ぜひ、色の作品を見ていくてきい。</li> <li>■ PREEの様に、たい、とフラワーを知られたたいシングブラウンのタッセルで大人っぽいビアスただ、まった。</li> <li>■ PREEの様にため、</li> <li>■ PREEの様にため、</li> <li>■ PREEの様にため、</li> <li>■ PREEの様にため、</li> <li>■ PREEの様にため、</li> <li>■ PREEの様にため、</li> <li>■ PREEの様にため、</li> <li>■ PREEの様にため、</li> </ul>                                                                                                    |
| <u></u><br>プルダ <sup>「</sup><br>該当す・<br>入力が | ウンで表示されますので、<br>るものをお選びください。<br>「「おわったら、右下の公開・非公開<br>登録ボタンを押します。                 | を選び         | 歴史説明<br>歴史説明<br>ポイント付知事<br>代現数<br>モント行知事<br>サントクッビングの有類<br>おおした別<br>またりたうっビングの有類<br>またりたう。<br>して、<br>またした。<br>を<br>に<br>したりた。<br>で<br>したりた。<br>したりた。<br>したりたりた。<br>したりた。<br>したりたりた<br>したりた。<br>したりたりた。<br>したりたりた。<br>したりた。<br>したりたりた | <ul> <li>ギャラリーにお願いたださ、おりがとうごかです!</li> <li>日秋間はなってはの着しい色のドラインラワーンです。ぜひ、色の仲品も見ていくてたさい、</li> <li>中島辺間<br/>ませたしースフラワーを知ら込んだレジンとブラウンのタッセルで大人っぽいビアスただ</li> <li>オース・・・・・・・・・・・・・・・・・・・・・・・・・・・・・・・・・・・・</li></ul>                                                                                                    |
| 上記の<br>プルダ <sup>ー</sup><br>該当す<br>入力が      | ウンで表示されますので、<br>るものをお選びください。<br>「「おわったら、右下の公開・非公開<br>登録ボタンを押します。                 | を選び         | 取品取明 :<br>取売取用 :<br>ポイント付助率 :<br>代理数 :<br>ポイント付助率 :<br>イ理数 :<br>オフトラッピングの利用 :<br>起発した別 :<br>起気力法 :<br>和 :<br>和 :<br>和 :<br>日本の力 :<br>()<br>()<br>()<br>()<br>()<br>()<br>()<br>()<br>()<br>()                                                                                                    | ギャラリーにお願いたださ、ありがとうございます!  目が展現のこなの差しいものドラインラクーアクセガリーです。ぜひ、色の作品を見ていてくてさい。  中日回帰したとしースフラワーを読め込んだレジンとブラウンのタッセルで大人っぽいビアスに住し  ました。  1  1  1  1  1  1  1  1  1  1  1  1  1  1  1  1  1  1  1  1  1  1  1  1  1  1  1  1  1  1  1  1  1  1  1  1  1  1  1  1  1  2  1  2  1  2  1  2  1  2  1  2  1  2  2  2  2  2  2  2  2  2  2  2  2  2  2  2  2  2  2  2  2  2  2  2  2  3  2  2  3  2  3  2  3  3  3  3  3  3  3  3  3  3  3  3  3  3  3  3  3  4  3  4  3  4  3  4  3  4  3  4  3  4  3  4  3  4  3  4  3  4  3  4  3  4  3  4  3  4  3  4  3  4  4  4  4  4  4  4  4  4  4  4  4  4  4  4  4  4  4  4  4  4  4  4  4  4  4  4  4  4  4  4  4  4  4  4  4  4  4  4  4  4  4  4  4  4  4  4  4  4  4  4  4  4  4  4  4 <p< td=""></p<>                                                                                                    |
| 上記の。<br>プルダ<br>該当す<br>入力が                  | ウンで表示されますので、<br>るものをお選びください。<br>「「「「「「」」」<br>「おわったら、右下の公開・非公開」<br>登録ボタンを押します。    | を選び         | 取品規則 (*) 取売税則 (*) 取売税利 (*) 取売利 (*) 取売入利 (*) 取売入利 (*) 取売利 (*) 取売利 (*)                                                                                                    |                                                                                                    |

7.追加送料について

同一作家より、同じ配送先で複数作品を購入の場合、送料をまとめる設定が出来ます。 複数買いの場合、購入作品・商品の中で一番高い送料 + その他の作品・商品の追加送料が加算されます。

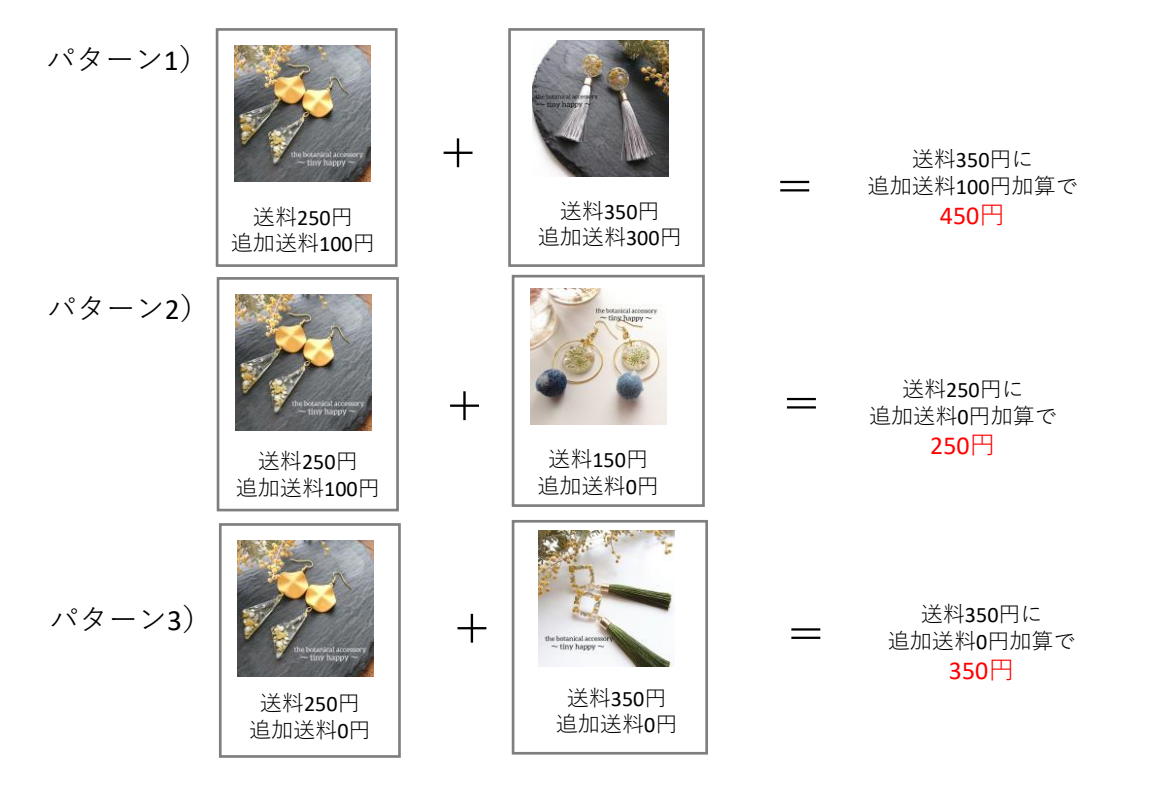

7.口座情報を入力します。

本内容は作品・商品が売れた際にお振込みをさせていただく口座情報です。

<ご確認ください。>

売買契約が成立した場合、作品価格+送料+オプション価格の合計額に対し、 10.0%を販売手数料としていただいております。 販売手数料を差し引いた金額を毎月末締め、翌月末にてお振込みいたします。 振込手数料は下記の金額をお振込み金額より控除させていただきます。 合計金額が30,000円未満:176円(ジャパンネット銀行の場合は55円) 合計金額が30,000円以上:275円(ジャパンネット銀行の場合は55円)

|                | 46 55% 11:30 |                                     |
|----------------|--------------|-------------------------------------|
| ★              | 口 < :        |                                     |
| ≡              | θ            |                                     |
| 出品会員樣登録情報 口座情報 |              |                                     |
| 口座情報 😮         |              |                                     |
| 銀行名            |              |                                     |
| 支店番号           |              |                                     |
| 口座種別           | ● 普通 ○ 当座    |                                     |
| 口座番号           |              |                                     |
| 口座名義           |              |                                     |
|                |              |                                     |
|                |              | 全ての項目入力後に<br>右下に表示されている<br>【登録】ボタンを |
|                |              | シッツンします。                            |
|                |              |                                     |
|                |              |                                     |

以上で、会員登録は完了となります。 続いて、作品・商品登録をし、販売をしてみましょう。